## Adding a phone or tablet to the Hawks-Secure Network

## iPhone:

Go to Settings Select Wi-Fi Select Hawks-Secure Enter your Hartwick network username (without the @hartwick.edu) and password Click Join On the certificate page that pops up, click Trust

## Android:

Go to Settings Select Hawks-Secure EAP Method will say PEAP Set Phase 2 authentication to MSCHAPV2 Below 'Identity', enter your Hartwick network username (without the @hartwick.edu) Below password, enter your Hartwick network password Click Connect